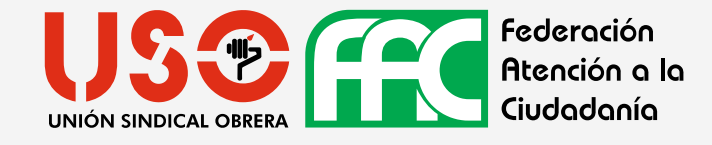

## **REGISTRO CUENTA NUEVA PLATAFORMA DE FORMACIÓN FAC-USO**

## ACCEDER A TRAVÉS DEL SIGUIENTE ENLACE: HTTPS://FORMACION.FACUSO.ES/

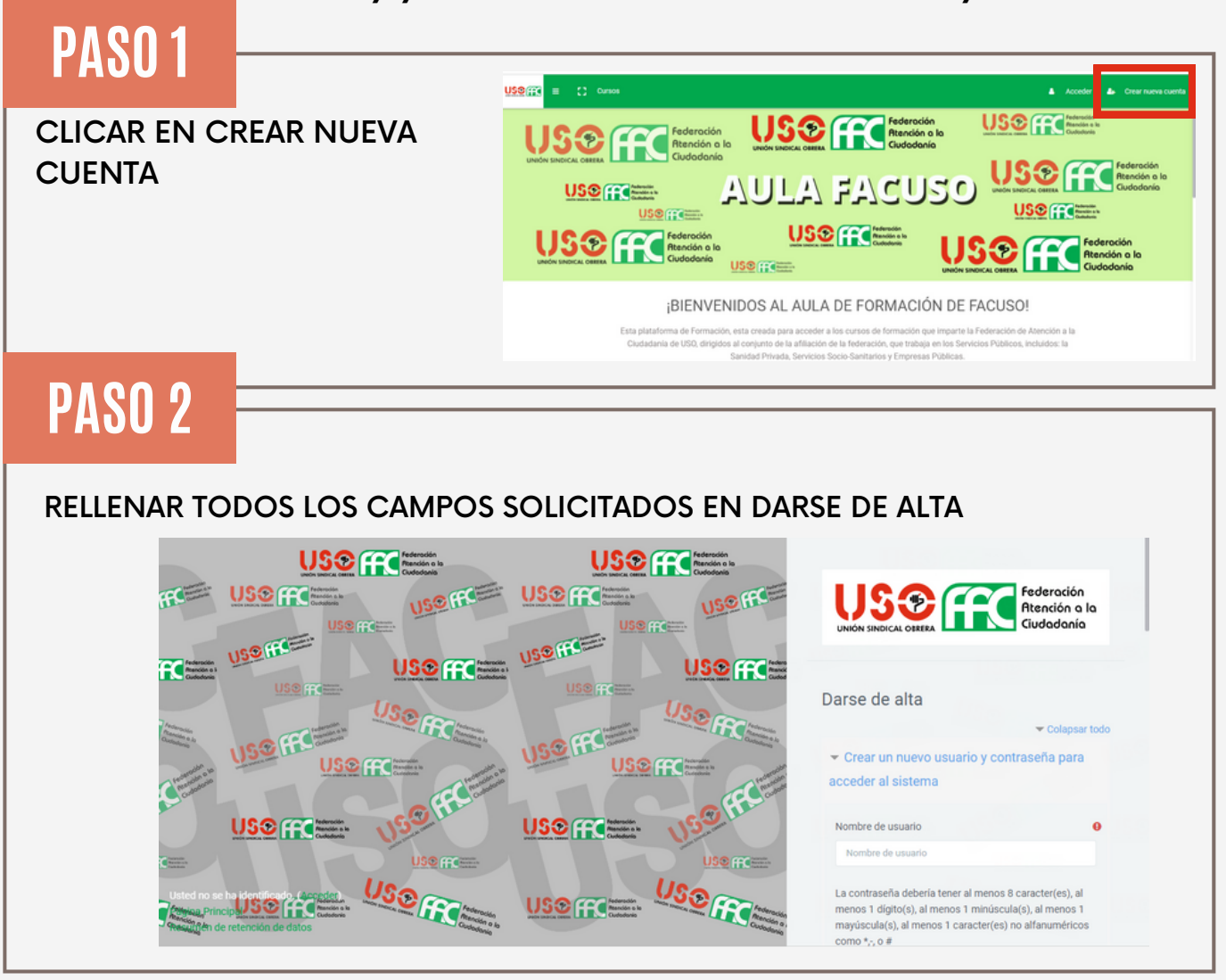

## PASO 3

UNA VEZ CREADA Y CONFIRMADA LA CUENTA. SE PODRÁ ACCEDER A LA PLATAFORMA CON EL NOMBRE DE USUARIO Y CONTRASEÑA QUE SE HA ESPECIFICADO EN EL MOMENTO DE CREACIÓN DE LA CUENTA NUEVA

| USO (Cursos                                                                                                    | Acceder 💩 Crear ueva cuenta                                                                                                    |
|----------------------------------------------------------------------------------------------------|----------------------------------------------------------------------------------------------------|
|                                                                                                    | Federa fitancià<br>Ciudad<br>Contrasella<br>Contrasella<br>Contra |
| ¡BIENVENIDOS AL AULA DE<br>Esta plataforma de Formación, esta creada para acceder a los cu<br>Ciudadanía de USO, dirigidos al conjunto de la afiliación de la f | FORMACIÓN DE FACUSO!<br>Irsos de formación que imparte la Federación de Atención a la<br>ederación, que trabaja en los Servicios Públicos, incluidos: la                                                                                                    |

## PASO 4

¡IMPORTANTE! UNA VEZ CREADA LA CUENTA Y ACCEDIDO A LA PLATAFORMA DE FORMACIÓN, EN EL APARTADO DE **PERFIL (**MARGEN SUPERIOR DERECHO), ACCEDER AL ÍTEM **"OTROS CAMPOS"** Y EN EL APARTADO DE **FOTOCOPIA DE DNI**, ADJUNTAR LA IMAGEN DEL DNI.

SI NO SE REALIZA ESTE PASO, NO SE PUEDE INICIAR NINGÚN CURSO.

| 23<br># | Tipos de archivo aceptados:<br>Archivos de imágenes a ser optimizados, como por ejemplo insignias .gif .jze .jzeg .jzg .prg<br>Descripción de la imagen |
|---------|----------------------------------------------------------------------------------------------------|
| D       | Nombres adicionales                                                                                                    |
|         | > Intereses                                                                                                    |
|         | ▶ Opcional                                                                                                    |
|         | ▹ Otros campos                                                                                                    |
| 1       | Actualizar información personal Cancelar                                                                                                    |
| ÷       | En este formulario hay campos obligatorios 0 .                                                                                                    |
|         |                                                                                                    |
|         |                                                                                                    |
|         |                                                                                                    |
|         |                                                                                                    |
|         |                                                                                                    |